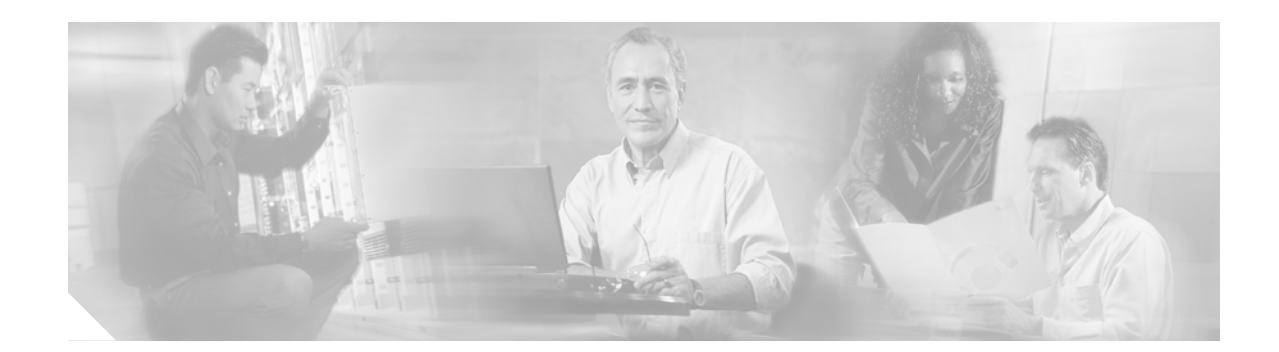

# **Cisco EGW Administration Application Properties**

This section is a reference of the properties for each window in the Cisco EGW Administration application. This information is also available in the online help for the Cisco EGW Administration application. For the latest information on the properties for the Cisco EGW Administration application, refer to the online help.

# **Cisco EGW Home**

| Field                       | Description                                                                                              |
|-----------------------------|----------------------------------------------------------------------------------------------------|
| Host Name                   | Name of the local server where the Cisco EGW 2200 is installed.                                          |
|                             | This is the Host Name that was entered in the Platform Administration GUI or CLI.                        |
| EGW Primary IP Address      | Primary IP address of the local Cisco EGW 2200 server.                                                   |
|                             | This is the IP address that was entered for "Ethernet 0" in the Platform Administration GUI or CLI.      |
|                             | Note In a fault-tolerant configuration, the two Cisco EGW 2200 hosts must be located on the same subnet. |
| EGW Secondary IP<br>Address | Secondary IP address of the local Cisco EGW 2200 server.                                                 |
|                             | This is the IP address that was entered for "Ethernet 1" in the Platform Administration GUI or CLI.      |

Table 1 Cisco EGW Home Properties

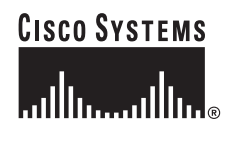

Corporate Headquarters: Cisco Systems, Inc., 170 West Tasman Drive, San Jose, CA 95134-1706 USA

| Field                                       | Description                                             |                                                                                                    |  |
|---------------------------------------------|---------------------------------------------------------|----------------------------------------------------------------------------------------------------|--|
| Fault Tolerant Mode                         | Select this to enable the fault tolerant (duplex) mode. |                                                                                                    |  |
|                                             | Caution                                                 | If you select this option and click Update, your system will<br>reboot. Make sure that you perform a system backup before<br>rebooting.                                                                                                    |  |
|                                             | Perform<br>avoid po                                     | this task before you begin Cisco EGW 2200 provisioning, to st-provisioning downtime.                                                                                                    |  |
|                                             | Once yo<br>updates<br>peer. H.3                         | u have configured the Cisco EGW 2200 pair, most provisioning<br>on the active Cisco EGW 2200 are automatically copied to the<br>323 updates and data such as call detail records are not copied.                                            |  |
|                                             | Note I<br>ເ                                             | f you do not select this option, the peer address fields are inavailable.                                                                                                    |  |
| EGW Peer Primary IP                         | If you di                                               | d not select the fault-tolerant mode, these fields are unavailable.                                                                                                    |  |
| Address<br>EGW Peer Secondary IP<br>Address | If you ar<br>primary<br>configur                        | e operating the Cisco EGW 2200 in fault tolerant mode, enter the<br>and secondary IP addresses for the other server in the duplex<br>ation.                                                                                                 |  |
|                                             | Tip V<br>i<br>C<br>a                                    | When the Cisco EGW 2200 is installed or rebooted, the nstallation script finds the IP addresses for the host where the Cisco EGW 2200 is installed. Always check your peer IP addresses after a reboot to ensure that they are still valid. |  |
|                                             | Note I                                                  | In a fault-tolerant configuration, the two Cisco EGW 2200 hosts nust be located on the same subnet.                                                                                                    |  |
| EGW Operating State                         | One of t                                                | he following states is displayed:                                                                                                    |  |
|                                             | Acti                                                    | ve                                                                                                    |  |
|                                             | • Stan                                                  | dby                                                                                                    |  |
|                                             | • 009                                                   | S (Out of Service)                                                                                                    |  |
|                                             |                                                         |                                                                                                    |  |
|                                             | Note                                                    | An OOS state indicates a system problem.                                                                                                    |  |
| H.323 Operating State                       | Displays                                                | the current state of H.323 operations on the Cisco EGW 2200.                                                                                                    |  |
| Machine Congestion                          | One of t                                                | he following values is displayed:                                                                                                    |  |
| Level                                       | • Non                                                   | e                                                                                                    |  |
|                                             | • Ligh                                                  | nt                                                                                                    |  |
|                                             | • Med                                                   | lium                                                                                                    |  |
|                                             | • Hear                                                  | vy                                                                                                    |  |
|                                             | A level of elsewhere                                    | other than None indicates that machine resources are being used re, and calls may be dropped.                                                                                                    |  |

1

#### Table 1 Cisco EGW Home Properties (continued)

| Field                                                                     | Description                                                                                                    |  |
|---------------------------------------------------------------------------|----------------------------------------------------------------------------------------------------|--|
| Log Level<br>Call Processing<br>Management<br>Input/Output<br>Operational | Select a level for logging Cisco EGW 2200 processing events for any of the processing areas:         • Error (default)         • Debug         Caution         If you select the Debug log level for any of these system functions, call processing on your system will be impacted. |  |
| Total calls in progress                                                   | Displays the current number of active calls.                                                                                                    |  |
| H.323 calls in progress                                                   | Displays the current number of active H.323 calls.                                                                                                    |  |
| Call rate (per second)                                                    | Shows the current number of calls in progress per second.                                                                                                    |  |
| Successful calls<br>Failed calls                                          | This table shows the number of successful and failed calls as measured at each of these intervals: 15 minutes, 60 minutes, and 24 hours.                                                                                                    |  |
|                                                                           | These intervals are fixed (not user-selectable).                                                                                                    |  |

 Table 1
 Cisco EGW Home Properties (continued)

# **Platform Status Windows**

Click this link and the Cisco IPT Platform Administration window opens. The sections below are found within this window.

## **Show Status**

### **Platform Status**

Table 2Platform Status Properties

| Field     | Description                                                                                                    |
|-----------|----------------------------------------------------------------------------------------------------|
| Host Name | The MCS 78xx host where Cisco Platform Administration is installed.                                               |
| Date/Time | The date and time are derived from the continent and region that you selected during Cisco EGW 2200 installation. |
| Locale    | The language shown was selected during Cisco EGW 2200 installation.                                               |
| Time Zone | The time zone is derived from the continent and region that you selected during Cisco EGW 2200 installation.      |

| Field         | Description                                                                                                    |
|---------------|----------------------------------------------------------------------------------------------------|
| Ethernet 0/1  |                                                                                                    |
| Status        | Indicates if the port is Up or Down.                                                                                                 |
| DHCP          | Indicates whether DHCP is supported.                                                                                                 |
| IP Address    | Shows the IP address of Ethernet port 0/1.                                                                                           |
| IP Mask       | Shows the subnet mask address of Ethernet port 0/1.                                                                                  |
| Primary DNS   | Shows the primary domain name server.                                                                                                |
| Secondary DNS | Shows the secondary domain name server.                                                                                              |
| Domain        | Shows the associated domain name.                                                                                                    |
| Gateway       | Shows the gateway for Ethernet port 0.                                                                                               |
| CPU           | Shows the usage percentages for the CPU, separated into Idle, System, and User.                                                      |
| Memory        | Shows the usage information for memory (in kilobytes), separated into Total, Free, and Used.                                         |
| Disk/active   | Shows the usage information for the active portion of the disk (in kilobytes), separated into Total, Free, Used, and Percent Used.   |
| Disk/inactive | Shows the usage information for the inactive portion of the disk (in kilobytes), separated into Total, Free, Used, and Percent Used. |
| Disk/logging  | Shows the usage information for the logging portion of the disk (in kilobytes), separated into Total, Free, Used, and Percent Used.  |

٦

 Table 2
 Platform Status Properties (continued)

### **Hardware Status**

| Table 3 | Hardware | Status | Properties |
|---------|----------|--------|------------|
|         |          |        |            |

| Field         | Description                                                    |
|---------------|----------------------------------------------------------------|
| Platform      | Identifies the type of MCS 78xx platform used for your system. |
| Serial Number | Identifies the serial number of your MCS 78xx platform.        |

# Settings

## **IP Settings**

| Table 4 | IP Settings | Properties |
|---------|-------------|------------|
|---------|-------------|------------|

| Field      | Description                                           |
|------------|-------------------------------------------------------|
| Ethernet 0 |                                                       |
| Address    | The IP address for Ethernet port 0.                   |
| Mask       | The subnet mask for Ethernet port 0.                  |
| dhcp       | Set to No since Cisco EGW 2200 does not support DHCP. |

| Field      | Description                                           |
|------------|-------------------------------------------------------|
| Ethernet 1 |                                                       |
| Address    | The IP address for Ethernet port 1.                   |
| Mask       | The subnet mask for Ethernet port 1.                  |
| dhcp       | Set to No since Cisco EGW 2200 does not support DHCP. |

Table 4IP Settings Properties (continued)

# **Backup and Restore**

### Setup

| Field      | Description                                                                                                    |
|------------|----------------------------------------------------------------------------------------------------|
| Host ID    | Name or IP address of the server on which the backed up data will be stored.                                    |
|            | This is the name as configured on the backup server.                                                            |
| User ID    | The ID of a user already configured on the backup server.                                                       |
| Password   | The user's password already configured on the backup server.                                                    |
| Filename   | Name of the file (containing the backed up data) on the remote server, from which data will be restored.        |
|            | Example: egwbackup_20040420_141110.tar.Z                                                                        |
| Secure     | Select this option to use the secure file transfer protocol (SFTP).                                             |
| Non-Secure | Select this option to use the file transfer protocol (FTP).                                                     |
|            | This option may be selected if the backup server is inside your firewall, and results in faster data transfers. |
| Backup     | Click <b>Confirm</b> if you are performing a data backup.                                                       |
| Restore    | Click <b>Confirm</b> if you are performing a data restore.                                                      |
| Cancel     | Click <b>Cancel</b> to revert to the last saved settings in this window.                                        |

#### Table 5Backup and Restore Setup Properties

## Utilities

### Ping

ſ

Table 6Ping Utility Properties

| Field | Description |
|-------|-------------|

| Destination<br>Address | IP add | ress of the device to contact.                                                                                                    |  |
|------------------------|--------|----------------------------------------------------------------------------------------------------|--|
| Ping Count             | Numb   | Number of pings that the device should return.                                                                                                    |  |
|                        | The de | The default is 4.                                                                                                    |  |
|                        | Note   | To trace intermittent network problems, enter a high number of pings (example: 40). You can then check if any packets were dropped. To stop the ping operation, click the <b>Cancel</b> button on the ping execution page. |  |

٦

| Table 6 | Ping Utility Properties (continued) |
|---------|-------------------------------------|
| 10010 0 |                                     |

## **Electronic Notification**

## Show Current Config

| Field                                       | Description                                                                       |
|---------------------------------------------|-----------------------------------------------------------------------------------|
| Remote Software Server                      | Shows the IP address of the remote server that is monitored for software updates. |
| Remote User                                 | Shows the name of a user configured on the remote server.                         |
| Upgrade Software Directory                  | Shows the name of the directory that is monitored for software updates.           |
| Download Protocol                           | Shows one of the following:                                                       |
|                                             | • sftp (default)                                                                  |
|                                             | • ftp                                                                             |
| Interval or Frequency for EN                | Shows one of the following:                                                       |
| Process                                     | Hourly                                                                            |
|                                             | • Daily (default)                                                                 |
|                                             | • Weekly                                                                          |
|                                             | • Monthly                                                                         |
|                                             | • Yearly                                                                          |
|                                             | • Once                                                                            |
|                                             | • None                                                                            |
| Time to Run EN Process                      | Shows the time selected for the electronic notification.                          |
| Email IDs for Notification by<br>EN Process | Shows the e-mail IDs of people who should receive the electronic notification.    |

 Table 7
 Show Current Config Properties

## Change or Set Config

| Field                                      | Description                                                                       |
|--------------------------------------------|-----------------------------------------------------------------------------------|
| Remote Software Server                     | IP address of the remote server that is monitored for software updates.           |
| Remote User                                | Name of a user configured on the remote server.                                   |
| Remote User Password                       | Password configured for this user on the remote server.                           |
| Upgrade Software Directory                 | Name of the directory that is monitored for software updates.                     |
| Download Protocol                          | Choose one of the following:                                                      |
|                                            | • sftp (default)                                                                  |
|                                            | • ftp                                                                             |
| Interval or Frequency for EN               | Choose one of the following:                                                      |
| Process                                    | Hourly                                                                            |
|                                            | • Daily (default)                                                                 |
|                                            | • Weekly                                                                          |
|                                            | • Monthly                                                                         |
|                                            | • Yearly                                                                          |
|                                            | • Once                                                                            |
|                                            | • None                                                                            |
| Please Enter the Time to Run<br>EN Process | Time selected for the electronic notification in the format:<br>YYYY-MM-DD HH:MM. |
|                                            | Example: 2004-03:31 14:33                                                         |

Table 8Change or Set Config Properties

# **SNMP Setup**

### Access List

ſ

### Table 9SNMP Access List Properties

| Field       | Description                                                                          |
|-------------|--------------------------------------------------------------------------------------|
| Access Name | Name of the access lists already created for the Cisco EGW 2200.                     |
| Network IP  | IP addresses of the servers for which access lists have been created.                |
| Port        | Number of the physical port on each server for which access lists have been created. |
| Netmask     | Network masks of the servers for which access lists have been created.               |

## V1/V2 Communities

Table 10 SNMP V1/V2 Community Properties

| Field          | Description                                                                               |
|----------------|-------------------------------------------------------------------------------------------|
| Community Name | Names of community strings created for the Cisco EGW 2200.                                |
| Versions       | All community strings created for the Cisco EGW 2200 can be used by SNMP v1 and SNMP v2c. |
| Privilege      | Privilege level assigned to this community string:                                        |
|                | • ReadOnly                                                                                |
|                | • ReadWrite                                                                               |
|                | ReadWriteNotify                                                                           |
|                | • NotifyOnly                                                                              |
|                | • ReadNotify                                                                              |
| Access Permit  | Access list assigned to this community string.                                            |

I

٦

## V1/V2C Traps

 Table 11
 SNMP V1/V2C Traps Properties

| Field             | Description                                             |
|-------------------|---------------------------------------------------------|
| Destination IP    | IP addresses of servers that will receive SNMP packets. |
| Versions          | Assigned SNMP version:                                  |
|                   | • snmpv1                                                |
|                   | • snmpv2c                                               |
| Community         | Assigned community string.                              |
| Notification Type | Selected notification type:                             |
|                   | • Inform                                                |
|                   | • Trap                                                  |

### V3 Users

| Table 12 SNMP V3 Users Property | ies |
|---------------------------------|-----|
|---------------------------------|-----|

| Field     | Description                               |
|-----------|-------------------------------------------|
| User Name | Names of users who can query SNMP agents. |

| Access Permit | Assigned access list for the user.     |
|---------------|----------------------------------------|
| Privilege     | Assigned privilege level for the user: |
|               | • ReadOnly                             |
|               | • ReadWrite                            |
|               | • ReadWriteNotify                      |
|               | • NotifyOnly                           |
|               | ReadNotify                             |

#### Table 12 SNMP V3 Users Properties

## System Info

| Table 13 | SNMP System I | Info Properties |
|----------|---------------|-----------------|
|          | 2             | ,               |

| Field       | Description                                              |
|-------------|----------------------------------------------------------|
| SysName     | Domain name for the local host.                          |
| SysContact  | Name of a person to contact.                             |
| SysLocation | Location of the person identified as the system contact. |

## Software Upgrade

### From Local Source

 Table 14
 Software Upgrade From Local Source Properties

| Field                                | Description                                                         |
|--------------------------------------|---------------------------------------------------------------------|
| Upgrade Software Directory on CD/DVD | Directory (on the CD or DVD) where the software upgrade is located. |
| Platform                             | Set to Linux (default).                                             |

### From Remote Source

Γ

| Table 15 | Software Upgrade From Remote Source Properties |
|----------|------------------------------------------------|
|----------|------------------------------------------------|

| Field                      | Description                                                                          |
|----------------------------|--------------------------------------------------------------------------------------|
| Remote Software Server     | Host name or IP address of the remote server from which software will be downloaded. |
| Remote User                | Name of a user configured on the remote server.                                      |
| Remote User Password       | Password configured for this user on the remote server.                              |
| Upgrade Software Directory | Name of the directory from which software is downloaded.                             |

| Download Protocol | Choose one of the following: |
|-------------------|------------------------------|
|                   | • sftp (default)             |
|                   | • ftp                        |
| Platform          | Set to Linux (default).      |

٦

### Table 15 Software Upgrade From Remote Source Properties

### **Show Current Version**

The current version of the software on the Cisco EGW 2200 is displayed here.

## **Check Component Info**

| Field                                   | Description                                                                     |
|-----------------------------------------|---------------------------------------------------------------------------------|
| Select a specific type of info to check | Choose one of the following:                                                    |
|                                         | Software Packages                                                               |
|                                         | • Install                                                                       |
|                                         | Post Install                                                                    |
|                                         | • Upgrade                                                                       |
|                                         | • Backup                                                                        |
|                                         | • Restore                                                                       |
| Enter the specific file or directory    |                                                                                 |
| Number of recent lines to retrieve      | An integer; 0 retrieves the entire file and is not recommended for large files. |

Table 16 Check Component Info Properties

# **Routes**

## **IP Routes**

Γ

| Field         | Description                                                                                                    |
|---------------|----------------------------------------------------------------------------------------------------|
| IP Route Name | Name that is up to 10 alphanumeric characters and does not contain any spaces or dashes (-).                             |
| Priority      | Priority for the route:                                                                                                  |
|               | • 1 (highest priority; default)                                                                                          |
|               | • 2                                                                                                    |
|               | If the destination is in a different subnet from local interface 1 or 2, use unique priorities for each local interface. |
| Dest Network  | IP address or subnet of the destination node or network.                                                                 |
| Network Mask  | Netmask for the IP address of the destination node or network.                                                           |

Table 17 IP Route Properties

| Field           | Description                                                                                                    |
|-----------------|----------------------------------------------------------------------------------------------------|
| Next Hop        | IP address of a gateway used to route messages from the Cisco EGW 2200 network<br>to the destination network. The Next Hop gateway must be on the same subnet as<br>the local interface. |
| Local Interface | Indicates the Cisco EGW 2200 interface used to communicate with the destination network.                                                                                                 |
|                 | The two interfaces in this menu correspond to the two IP addresses on the Platform Status page of Cisco Platform Administration.                                                         |

# **Gateway Interfaces**

# Media Gateway

| Field        | Description                                                                    |  |  |
|--------------|--------------------------------------------------------------------------------|--|--|
| Name         | Name that is up to 10 alphanumeric characters and does not contain dashes (-). |  |  |
| Description  | Indicates the function of this gateway in your network, up to 20 characters.   |  |  |
| Gateway Type | Identifies the DPNSS or QSIG gateway from the following:                       |  |  |
|              | • C3600                                                                        |  |  |
|              | • C3660                                                                        |  |  |
|              | • C2600                                                                        |  |  |
|              | • C3745                                                                        |  |  |
|              | • C3725                                                                        |  |  |
|              | Identifies a PRI gateway from the following:                                   |  |  |
|              | • C3600                                                                        |  |  |
|              | • C3660                                                                        |  |  |
|              | • C2600                                                                        |  |  |
|              | • C3745                                                                        |  |  |
|              | • C3725                                                                        |  |  |
|              | • AS5300                                                                       |  |  |
|              | • AS5350                                                                       |  |  |
|              | • AS5400                                                                       |  |  |
|              | • AS5850                                                                       |  |  |

#### Table 18Media Gateway Properties

| Field             | Descri                                                                                                    | ption                                                                                                    |
|-------------------|----------------------------------------------------------------------------------------------------|----------------------------------------------------------------------------------------------------|
| Protocol Variant  | • Fo                                                                                                    | or a DPNSS gateway, set to DPNSS_BTNR188                                                                                                    |
|                   | • Fo                                                                                                    | or a QSIG gateway, set to QSIG                                                                                                    |
|                   | The Q<br>Unity                                                                                                    | SIG protocol contains these components: QSIG ECMA v2 for Cisco support, and ECMA v2 and ETSI for toll bypass support.                                         |
|                   | • Fo                                                                                                    | or a PRI gateway, set to ETS_300_102                                                                                                    |
|                   |                                                                                                    |                                                                                                    |
|                   | Note                                                                                                    | A media gateway can only support one of the following: DPNSS, QSIG, or PRI. It cannot support multiple protocols.                                             |
| Dial Plan         | Identif                                                                                                    | fies a dial plan. Visible only in the update mode                                                                                                    |
|                   | Note                                                                                                    | A gateway can use one dial plan only.                                                                                                    |
| First IP Address  | First (                                                                                                    | primary) IP address for this gateway.                                                                                                    |
|                   | This a                                                                                                    | ddress is linked to the Cisco EGW 2200 Primary IP address.                                                                                                    |
|                   | Note                                                                                                    | The second IP address is optional.                                                                                                    |
|                   | Note                                                                                                    | The first and second IP addresses for this gateway can be located on the same or different subnets.                                                           |
|                   | Note                                                                                                    | If your network does not have alternate IP routes, the first gateway IP address must be located on the same subnet as the Cisco EGW 2200 primary IP address.  |
|                   | Note                                                                                                    | If your network has alternate IP routes, the first gateway IP address can<br>be located on a different subnet from the Cisco EGW 2200 primary IP<br>address.  |
| IP Route          | <ul> <li>This IP route is for the first IP address.</li> <li>If the gateway is on the same subnet as the Cisco EGW 2200, select Local Route.</li> </ul> |                                                                                                    |
|                   |                                                                                                    |                                                                                                    |
|                   | • If<br>th<br>IP                                                                                                    | the gateway is on a different subnet, select from one of the IP routes in<br>e drop-down menu. For information on adding IP routes, see Adding an<br>P Route. |
| Second IP Address | (Optio                                                                                                    | nal.) Enter the second (secondary) IP address for this gateway.                                                                                               |
|                   | This address is linked to the Cisco EGW 2200 Secondary IP address (see the Cisco EGW status window).                                                    |                                                                                                    |
|                   | Note                                                                                                    | The first and second IP addresses for this gateway can be located on the same or different subnets.                                                           |
|                   | Note                                                                                                    | If your network does not have alternate IP routes, the first gateway IP address must be located on the same subnet as the Cisco EGW 2200 primary IP address.  |
|                   | Note                                                                                                    | If your network has alternate IP routes, the first gateway IP address can<br>be located on a different subnet from the Cisco EGW 2200 primary IP<br>address.  |

| Field                                             | Description                                                                                                    |  |
|---------------------------------------------------|----------------------------------------------------------------------------------------------------|--|
| IP Route                                          | This IP route is for the second IP address.                                                                                                    |  |
|                                                   | • If the gateway is on the same subnet as Cisco EGW 2200, select Local Route.                                                                                                    |  |
|                                                   | • If the gateway is on a different subnet, select from one of the IP routes in the drop-down menu. For information on adding IP routes, see Adding an IP Route.                                               |  |
| Gateway Host Name                                 | Name for the gateway that was assigned at the time of its configuration. This entry must be the same as the host name configured on the gateway.                                                              |  |
| MGCP Port                                         | Port number used by MGCP. The default is 2427.                                                                                                    |  |
|                                                   | <b>Note</b> This entry must match the actual port used on the gateway.                                                                                                    |  |
|                                                   | MGCP is the Media Gateway Control Protocol defined by RFC3435. Cisco EGW 2200 uses this protocol to control bearer connections on the gateway.                                                                |  |
| Session Set/                                      | Port number used by the session set or association port.                                                                                                    |  |
| Association Port                                  | The default for the association port is 9900.                                                                                                    |  |
|                                                   | <b>Note</b> This entry must match the actual port used on the gateway.                                                                                                    |  |
|                                                   | Session set is a Session Manager term. Session Manager and Reliable UDP are<br>used for backhauling QSIG and PRI ISDN signaling. Association is a SCTP<br>term. SCTP is used for backhauling DPNSS signaling. |  |
| DUA/SCTP Properties                               | s (Visible only in the add mode)                                                                                                    |  |
| Note These properti                               | es may need to be changed if the media gateway is at a remote location.                                                                                                    |  |
| Maximum<br>Retransmission<br>Timer                | Maximum value allowed for the retransmission timer. The default is 3000.                                                                                                    |  |
| Heartbeat Timeout                                 | Time between heartbeats.                                                                                                    |  |
|                                                   | The heartbeat is value plus the current timeout value. The default is 2000.                                                                                                    |  |
| Maximum<br>Retransmissions to<br>Peer Destination | Maximum number of transmissions to either the primary or secondary peer<br>address before the transmission is declared a failure.                                                                             |  |
| Maximum<br>Retransmissions to<br>All Destinations | Maximum number of transmissions to all destinations before the transmission is declared a failure.                                                                                                    |  |
| MGCP Status (Visible only in the update mode)     |                                                                                                    |  |
| Transport Link 1<br>(gateway<br>name-mgcp-ip1)    | Enables you to activate or deactivate transport links. Depending on the number<br>of network interfaces available on Cisco EGW, one or two transport links are<br>displayed in this window.                   |  |
| Transport Link 2                                  | For each transport link, select one of the following:                                                                                                    |  |
| (gateway<br>name-mgcp-ip2)                        | In Service                                                                                                    |  |
|                                                   | Out of Service                                                                                                    |  |

 Table 18
 Media Gateway Properties (continued)

| Field                                             | Description                                                                                                    |  |  |
|---------------------------------------------------|----------------------------------------------------------------------------------------------------|--|--|
| Backhaul Status (Visible only in the update mode) |                                                                                                    |  |  |
| Transport Link 1                                  | Status of the backhaul association (DPNSS) or session set (QSIG and PRI).                                                                              |  |  |
| (gateway<br>name-bh-asso)                         | Note For QSIG and PRI gateways, two backhaul transport links are displayed, whereas for DPNSS gateways, a single backhaul transport link is displayed. |  |  |
|                                                   | One of the following is displayed:                                                                                                    |  |  |
|                                                   | • IS (In Service)                                                                                                    |  |  |
|                                                   | OOS (Out of Service)                                                                                                    |  |  |

| Table 18 | Media Gateway Properties | (continued) |
|----------|--------------------------|-------------|
|          |                          |             |

# **Gateway Properties**

| Field                        | Description                                                                                                    |  |  |
|------------------------------|----------------------------------------------------------------------------------------------------|--|--|
| Gateway Name                 | Name of the gateway.                                                                                                    |  |  |
| Audit on State Change to IS  | Select <b>Enable</b> to initiate an audit on gateway endpoints when Cisco EGW receives an IS (in service) state change message.                                                     |  |  |
|                              | This option is enabled by default.                                                                                                    |  |  |
|                              | <b>Note</b> If you are performing service upgrades, do not select this option.                                                                                                    |  |  |
| Gateway Default Codec        | If you want to force the use of a particular codec for calls on this gateway, select a codec string:                                                                                |  |  |
|                              | • G.711_U                                                                                                    |  |  |
|                              | • G.711_A                                                                                                    |  |  |
|                              | • G.729_U                                                                                                    |  |  |
|                              | • G.729_A                                                                                                    |  |  |
|                              | • G.729_B                                                                                                    |  |  |
|                              | • NULL (default)                                                                                                    |  |  |
| Gateway Protocol Version     | Select one of the following:                                                                                                    |  |  |
|                              | • MGCP 1.0                                                                                                    |  |  |
|                              | • MGCP 0.1                                                                                                    |  |  |
|                              | Check that this selection is consistent with settings provisioned on the gateway.                                                                                                   |  |  |
| Initialize Endpoint          | • Select <b>Enable</b> to enable gateway endpoints when the Cisco EGW 2200 starts operation.                                                                                        |  |  |
|                              | • Select <b>Disable</b> if this type of gateway sends RestartInProgress (RSIP) messages. In this case, the gateway endpoints are disabled when the Cisco EGW 2200 starts operation. |  |  |
| Note If you do not enter val | ues in the next two fields, the defaults are applied.                                                                                                    |  |  |

| Table 19 | Gateway Properties |
|----------|--------------------|
|----------|--------------------|

| Field                 | Description                                                                                              |
|-----------------------|----------------------------------------------------------------------------------------------------|
| MGCP Retransmit Count | Enter the number of times that a message is retransmitted before an MGCP connection failure is declared. |
|                       | The default value is 3.                                                                                  |
| MGCP Retransmit Timer | Enter the interval in milliseconds before retransmitting an MGCP message.                                |
|                       | The default value is 2000.                                                                               |

1

| Table 19 | Gateway Properties    | (continued) |
|----------|-----------------------|-------------|
|          | Cale May 1 Toper lies | (commucu)   |

## T1/E1

| Field                    | Description                                                                                                    |  |
|--------------------------|----------------------------------------------------------------------------------------------------|--|
| Gateway Name             | Name of the gateway.                                                                                                    |  |
| Signaling Slot           | Physical slot on the gateway where the T1/E1 card is installed.                                                                                  |  |
| Signaling Port           | Physical port on the T1/E1 card.                                                                                                    |  |
| E1/T1                    | Select E1 or T1 from the drop-down menu.                                                                                                    |  |
|                          | E1 adds 31 trunks on the span, whereas T1 adds 23 trunks.                                                                                        |  |
| Trunk Selection Sequence | Note Check the trunk selection sequence on other side of the span, and select a different sequence for this side of the span.                    |  |
|                          | Select a sequence for trunk selection on this side of the span:                                                                                  |  |
|                          | • Ascending                                                                                                    |  |
|                          | • Descending                                                                                                    |  |
|                          | • Least Idle                                                                                                    |  |
|                          | • Most Idle                                                                                                    |  |
|                          | • Random                                                                                                    |  |
|                          | • Cyclic Ascending—Trunks are selected in ascending order, but the starting trunk is the one before the trunk used in the last successful call.  |  |
|                          | • Cyclic Descending—Trunks are selected in descending order, but the starting trunk is the one after the trunk used in the last successful call. |  |

### Table 20 T1/E1 Properties

| Field                          | Description                                                                                                    |  |
|--------------------------------|----------------------------------------------------------------------------------------------------|--|
| Signaling Path State (gateway  | Where:                                                                                                    |  |
| name-signaling slot-signaling  | gateway name—is the gateway where the span is located.                                                                                                    |  |
| pon-pan)                       | <i>signaling slot</i> —is the physical slot in which the T1/E1 card is located.                                                                                                    |  |
|                                | signaling port—is the physical port on the T1/E1 card.                                                                                                    |  |
|                                | path—indicates that the preceding values describe a signaling path.                                                                                                    |  |
|                                | Visible only in update mode. Select one of the following:                                                                                                    |  |
|                                | In Service                                                                                                    |  |
|                                | Out Of Service                                                                                                    |  |
| Call Trace (30 minutes)        | Select ON or OFF.                                                                                                    |  |
|                                | The default is OFF.                                                                                                    |  |
|                                | Visible only in update mode. The Call Trace time is not user-selectable.                                                                                                    |  |
|                                | $\wedge$                                                                                                    |  |
|                                | CautionIf you select the ON option for Call Trace, call processing<br>on your system is impacted.                                                                                                    |  |
| Trunks (Visible only in update | mode)                                                                                                    |  |
| Trunk                          | Lists the number of trunks in this span. An E1 span contains 30 trunks, whereas a T1 span contains 23 trunks.                                                                                            |  |
| Call State                     | Displays the call status of each trunk represented by one of the following values:                                                                                                    |  |
|                                | • IDLE—Indicates that there is no call on this trunk.                                                                                                    |  |
|                                | • IN—Indicates that there is an incoming call on this trunk.                                                                                                    |  |
|                                | • OUT—Indicates that there is an outgoing call on this trunk.                                                                                                    |  |
| Connection to Endpoint         | Displays one of the following messages showing the status of the gateway connection to its endpoint:                                                                                                    |  |
|                                | • CARRIER_FAILURE—Indicates that the individual CIC has failed. If this state appears for all CICs associated with a T1 or E1, this indicated that the associated T1 or E1 has failed.                   |  |
|                                | • GW_HELD—Indicates that the connection is being held at the media gateway. This occurs due to a command timeout or an unexpected response. This state applies only to the active Cisco EGW 2200 server. |  |
|                                | • CXN_IS—Indicates that the connection is in service on the active Cisco EGW server.                                                                                                    |  |
|                                | • CXN_OOS_ACTIVE—Indicates that the connection is out of service on the active Cisco EGW 2200 server.                                                                                                    |  |
|                                | • CXN_OOS_STANDBY—Indicates that the connection is out of service on the standby Cisco EGW 2200 server.                                                                                                  |  |

### Table 20T1/E1 Properties (continued)

I

### DPNSS T1/E1 Properties

| Field                    | Description                                                                                                    |  |
|--------------------------|----------------------------------------------------------------------------------------------------|--|
| Span Name                | Name of the T1 or E1 span created when adding a span to the gateway.                                                              |  |
| Compression              | Select the type of G.711 compression used on the trunk group:                                                                     |  |
|                          | • None                                                                                                    |  |
|                          | • u-law                                                                                                    |  |
|                          | • a-law (default)                                                                                                    |  |
|                          | Clear channel                                                                                                    |  |
| VPN Offnet Profile Index | Value from 1 to 8 representing a VPN-OFF NET profile table indices for a trunk group.                                             |  |
|                          | The default is 5.                                                                                                    |  |
|                          | 1—Indicates that complete feature-transparent operation is required for<br>the call to be completed.                              |  |
|                          | 2—Sets to feature transparency preferred by a nontransparent destination and can be used if necessary to complete the call.       |  |
|                          | 3—Sets to feature transparency preferred by a nontransparent destination and can be used if necessary to complete the call.       |  |
|                          | 4—Sets to feature transparency preferred by a nontransparent destination and can be used if necessary to complete the call.       |  |
|                          | 5—Sets to indicate that the attempted feature will be removed from the onward routed call, and the indicator is informed of this. |  |
|                          | 6—Sets to release a feature call.                                                                                                 |  |
|                          | 7—Sets to release a feature call.                                                                                                 |  |
|                          | 8—Sets to remove the feature string and continue.                                                                                 |  |

Table 21 DPNSS T1/E1 Properties

| Field                   | Description                                                                                                    |  |  |
|-------------------------|----------------------------------------------------------------------------------------------------|--|--|
| VPN Onnet Profile Index | Enter a value from 1 to 8 representing a VPN-ON NET profile table indices for a trunk group.                                                                                                    |  |  |
|                         | The default is 5.                                                                                                    |  |  |
|                         | 1—Indicates that completely transparent operation is required for the call to be completed.                                                                                                    |  |  |
|                         | 2—Sets to feature transparency preferred by a nontransparent destination and can be used if necessary to complete the call.                                                                                                    |  |  |
|                         | 3—Sets to feature transparency preferred by a nontransparent destination and can be used if necessary to complete the call.                                                                                                    |  |  |
|                         | 4—Sets to feature transparency preferred by a nontransparent destination and can be used if necessary to complete the call.                                                                                                    |  |  |
|                         | 5—Sets to indicate that the attempted feature will be removed from the onward routed call, and the indicator is informed of this.                                                                                                    |  |  |
|                         | 6—Sets to release a feature call.                                                                                                    |  |  |
|                         | 7—Sets to release a feature call.                                                                                                    |  |  |
|                         | 8—Sets to remove the feature string and continue.                                                                                                    |  |  |
| T.38 Fax Support        | Select this for T.38 fax support on the trunk group.                                                                                                    |  |  |
|                         | This property must be enabled on the incoming and outgoing trunk groups for T.38 fax calls to be successfully routed.                                                                                                    |  |  |
| Glare                   | This field allows you to control potential collision between incoming and<br>outgoing calls. The signaling stack resolves situations in which both<br>sides attempt to place a call at the same time by determining the X and<br>Y designation for each call. Under the DPNSS protocol, if both sides<br>attempt to place outbound calls at the same time, side X continues with<br>its outbound call and side Y drops its outbound call attempt. |  |  |
|                         | Choose one of the following:                                                                                                    |  |  |
|                         | • X Side—Specifies that the Cisco EGW 2200 ignores the incoming ISRM and will continue the outgoing call.                                                                                                    |  |  |
|                         | • Y Side—Specifies that the Cisco EGW 2200 accepts the incoming ISRM and will attempt to complete the call by selecting a new channel.                                                                                                    |  |  |
|                         | <b>Note</b> The DPNSS protocol works even if both sides are designated X or Y. However, glare is not resolved correctly in this situation.                                                                                                    |  |  |
| Feature Transparency    | Enable or disable QSIG feature transparency for all calls on the Cisco<br>EGW 2200. When enabled, QSIG supplementary services and any<br>currently unreferenced QSIG data items can be transmitted over an<br>outgoing QSIG signaling link.                                                                                                    |  |  |
|                         | This feature is enabled by default.                                                                                                    |  |  |

### Table 21 DPNSS T1/E1 Properties (continued)

I

| Field                                      | Description                                                                                                    |  |  |
|--------------------------------------------|----------------------------------------------------------------------------------------------------|--|--|
| Loop Avoidance Support                     | When a call is transferred, if the dial plan is not configured properly, the call could get into a transfer loop resulting in network congestion. |  |  |
|                                            | Select this option to eliminate call transfer loops; this option is disabled by default.                                                          |  |  |
| Loop Avoidance Counter                     | If you have selected loop avoidance support, specify the number of hops that the call transfer completes before the call is dropped.              |  |  |
|                                            | Enter a value between 0 and 25. The default is 8.                                                                                                 |  |  |
|                                            | <b>Note</b> If you do not enter a value in this field, the default is selected.                                                                   |  |  |
| Incoming Calling Display<br>Name           | Select this to display the calling name of incoming calls. The default is disabled.                                                               |  |  |
| Outgoing Calling Display<br>Name           | Select this to display the calling name of outgoing calls. The default is disabled.                                                               |  |  |
| Incoming Connected<br>Number Display       | Select this to display the connected number of incoming connected calls. The default is disabled.                                                 |  |  |
| Outgoing Connected<br>Number Display       | Select this to display the connected number of outgoing connected calls.<br>The default is disabled.                                              |  |  |
| Message Waiting                            | Message Waiting Indicator (MWI) string for the PBX or Null (default).                                                                             |  |  |
| Indicator Off String                       | If you enter Null, Cisco EGW 2200 will not support MWI interworking for MWI Off.                                                                  |  |  |
|                                            | Note If you do not enter a value in this field, the default (NULL) is selected.                                                                   |  |  |
| Message Waiting                            | Message Waiting Indicator (MWI) string for the PBX or Null (default).                                                                             |  |  |
| Indicator On String                        | If you enter Null, Cisco EGW 2200 will not support MWI interworking for MWI On.                                                                   |  |  |
|                                            | Note If you do not enter a value in this field, the default (NULL) is selected.                                                                   |  |  |
| Call Origination Overlap<br>Signaling      | Enables or disables overlap signaling for call termination to this traffic path. The default is enabled.                                          |  |  |
| EGW Routing Number<br>(Route Optimization) | Enter the routing or network number of the Cisco EGW 2200 in a PBX network that requires route optimization or path replacement capabilities.     |  |  |
|                                            | The presence or absence of this property also acts as an indication of whether this service is enabled or disabled for a signaling path.          |  |  |
|                                            | Enter a string that is up to 16 characters in length, or NULL (default).                                                                          |  |  |
|                                            | Note If you do not enter a value in this field, the default (NULL) is selected.                                                                   |  |  |

| Table 21 | DPNSS T1/E1 | Properties | (continued) |
|----------|-------------|------------|-------------|
|----------|-------------|------------|-------------|

| Field                                | Description                                                                                                    |
|--------------------------------------|----------------------------------------------------------------------------------------------------|
| Wait For Answer Timer<br>(sec)       | Specify the number of seconds the gateway waits before determining that the destination for the call is unavailable or unreachable. |
|                                      | Enter a value between 0 and 300 seconds. The default is 65.                                                                         |
| Trigger for SDP Transmit<br>to H.323 | Specify the point in the call when the Cisco EGW 2200 sends the SDP from the terminating call leg to H.323.                         |
|                                      | Choose one of the following:                                                                                                    |
|                                      | 0—Terminating seizure                                                                                                    |
|                                      | 1—Address complete (default)                                                                                                    |
|                                      | 2—Alerting or inband information available                                                                                          |
|                                      | 3—Answer                                                                                                    |

### Table 21 DPNSS T1/E1 Properties (continued)

### **QSIG T1/E1 Properties**

ſ

| Table 22 | QSIG | T1/E1 | Properties |
|----------|------|-------|------------|
|----------|------|-------|------------|

| Field                       | Description                                                                                                    |
|-----------------------------|----------------------------------------------------------------------------------------------------|
| Span Name                   | Name of the T1 or E1 span created when adding a span to the gateway.                                                              |
| Compression                 | Select the type of G.711 compression used on the trunk group:                                                                     |
|                             | • None                                                                                                    |
|                             | • u-law                                                                                                    |
|                             | • a-law (default)                                                                                                    |
|                             | Clear channel                                                                                                    |
| VPN Offnet Profile<br>Index | Value from 1 to 8 representing a VPN-OFF NET profile table indices for a trunk group.                                             |
|                             | The default is 2.                                                                                                    |
|                             | 1—Indicates that completely transparent operation is required for the call to be completed.                                       |
|                             | 2—Sets to feature transparency preferred by a nontransparent destination and can be used if necessary to complete the call.       |
|                             | 3—Sets to feature transparency preferred by a nontransparent destination and can be used if necessary to complete the call.       |
|                             | 4—Sets to feature transparency preferred by a nontransparent destination and can be used if necessary to complete the call.       |
|                             | 5—Sets to indicate that the attempted feature will be removed from the onward routed call, and the indicator is informed of this. |
|                             | 6—Sets to release a feature call.                                                                                                 |
|                             | 7—Sets to release a feature call.                                                                                                 |
|                             | 8—Sets to remove the feature string and continue.                                                                                 |

| Field                      | Description                                                                                                    |
|----------------------------|----------------------------------------------------------------------------------------------------|
| VPN Onnet Profile<br>Index | Value from 1 to 8 representing a VPN-ON NET profile table indices for a trunk group.                                                                                                    |
|                            | The default is 2.                                                                                                    |
|                            | <b>Note:</b> Enter 1 only if all your calls will be on-net, and all features are required to be mandatory. Enter 2 or 5 if you will make a mix of on-net and off-net calls.                                                                                                    |
|                            | 1—Indicates that completely transparent operation is required for the call to be completed.                                                                                                    |
|                            | 2—Sets to feature transparency preferred by a nontransparent destination and can be used if necessary to complete the call.                                                                                                    |
|                            | 3—Sets to feature transparency preferred by a nontransparent destination and can be used if necessary to complete the call.                                                                                                    |
|                            | 4—Sets to feature transparency preferred by a nontransparent destination and can be used if necessary to complete the call.                                                                                                    |
|                            | 5—Sets to indicate that the attempted feature will be removed from the onward routed call, and the indicator is informed of this.                                                                                                    |
|                            | 6—Sets to release a feature call.                                                                                                    |
|                            | 7—Sets to release a feature call.                                                                                                    |
|                            | 8—Sets to remove the feature string and continue.                                                                                                    |
| T.38 Fax Support           | Select this for T.38 fax support on the trunk group.                                                                                                    |
|                            | This property must be enabled on the incoming and outgoing trunk groups for T.38 fax calls to be successfully routed.                                                                                                    |
| Glare                      | This field allows you to control potential collision between incoming and<br>outgoing calls. The signaling stack resolves situations in which both sides<br>attempt to place a call at the same time by determining the A and B<br>designation for each call. Under the QSIG protocol, if both sides attempt to<br>place outbound calls at the same time, side A continues with its outbound call<br>and side B drops its outbound call attempt. |
|                            | Choose one of the following:                                                                                                    |
|                            | • A Side—Specifies that the EGW will ignore the incoming SETUP message and will continue the outgoing call.                                                                                                    |
|                            | • B Side—Specifies that the EGW will accept the incoming SETUP message and will attempt to complete the call by selecting a new channel.                                                                                                    |
|                            | Note The QSIG protocol works even if both sides are designated A or B.<br>However, glare is not resolved correctly in this situation.                                                                                                    |
| Feature Transparency       | Enable or disable QSIG feature transparency for all calls on the Cisco EGW 2200. When enabled, QSIG supplementary services and any currently unreferenced QSIG data items can be transmitted over an outgoing QSIG signaling link.                                                                                                    |
|                            | This feature is enabled by default.                                                                                                    |
| Note If you do not en      | nter a value in the next two fields, the defaults are applied.                                                                                                    |

 Table 22
 QSIG T1/E1 Properties (continued)

| Field                                                | Description                                                                                                    |
|------------------------------------------------------|----------------------------------------------------------------------------------------------------|
| Message Waiting                                      | Specify a value in the range 0 through 20000 ms. The default is 15000.                                                                                                    |
| Indicator Invoke<br>Timer                            | This field configures the timer that invokes QSIG Message Waiting Indicator (MWI) supplementary services.                                                                                    |
| SSCT Invoke Timer                                    | Specify a value in the range 50000 through 180000 ms. The default is 50000.                                                                                                    |
|                                                      | This field configures the timer that invokes QSIG SSCT supplementary services.                                                                                                    |
| Complete Single Step<br>Transfer on<br>Connect/Alert | This is the ability for single step transfer to complete after a connection or alert, and is used for supporting Cisco Unity with QSIG. For release transfer to work, select <b>Enable</b> . |
|                                                      | Select one of the following:                                                                                                    |
|                                                      | • Enable                                                                                                    |
|                                                      | • Disable (default)                                                                                                    |
| Note If you do not en                                | nter a value in the next four fields, the defaults are applied.                                                                                                    |
| T309 Timer (ms)                                      | Specify a value in the range 6000 through 90000 ms for the NT309 timer. The default is 90000.                                                                                                |
| T310 Timer (ms)                                      | Specify a value in the range 3000 through 120000 ms for the NT310 timer.<br>The default is 10000.                                                                                            |
| RUDP<br>Retransmission<br>Counter                    | Specify the maximum number of retransmissions by entering a value in the range 1 through 100; the default is 2.                                                                              |
| RUDP<br>Retransmission<br>Timeout                    | Specify the retransmission timeout by entering a value in the range 2 through 100; the default is 6.                                                                                         |
| Wait For Answer<br>Timer (sec)                       | Specify the number of seconds the gateway will wait before determining that the destination for the call is unavailable or unreachable.                                                      |
|                                                      | Enter a value between 0 and 300 seconds. The default is 65.                                                                                                    |
| Trigger for SDP<br>Transmit to H.323                 | Specify the point in the call when the Cisco EGW 2200 sends the SDP from the terminating call leg to H.323.                                                                                  |
|                                                      | Choose one of the following:                                                                                                    |
|                                                      | 0—Terminating seizure                                                                                                    |
|                                                      | 1—Address complete (default)                                                                                                    |
|                                                      | 2—Alerting or inband information available                                                                                                    |
|                                                      | 3—Answer                                                                                                    |

### Table 22 QSIG T1/E1 Properties (continued)

I

# **Call Manager Interfaces**

## H.323

| Field                  | Description                                                                                                    |
|------------------------|----------------------------------------------------------------------------------------------------|
| Gatekeeper Details     |                                                                                                    |
| Gatekeeper Name        | Enter the name of the gatekeeper as provisioned on the device itself.                                                                                                    |
| Gatekeeper IP Address  | Enter the IP address of the gatekeeper.                                                                                                    |
| Gatekeeper Port        | Enter the gatekeeper IP port. The default is 1719.                                                                                                    |
| Terminal Alias         |                                                                                                    |
| Node ID                | Enter a value for identification purposes. Your entry does not affect network operation.                                                                                      |
| H323 Interface         | · · ·                                                                                                    |
| RAI Support            | Select this option to enable resource availability indicator (RAI) support.                                                                                                   |
| Notify Enabled         | Select this to pass the connected number to the H.323 interface and then to Cisco CallManager.                                                                                |
| Screening/Presentation | Select this to support calling line identification<br>presentation (CLIP) and calling line identification<br>restriction (CLIR) via screening and presentation<br>indicators. |
| T.38 Fax Support       | Select this to enable T.38 fax support.                                                                                                    |
| Redirecting Number     | Select this to pass the redirecting number on the H.323 interface to Cisco CallManager.                                                                                       |
| DMTF Support Direction | Choose one of the following:                                                                                                    |
|                        | • Both                                                                                                    |
|                        | TX—Transmit direction                                                                                                    |
|                        | RX—Receive direction                                                                                                    |
| DMTF Support Type      | Choose one of the following:                                                                                                    |
|                        | • DTMF                                                                                                    |
|                        | • Basic                                                                                                    |
| Codecs                 |                                                                                                    |

I

1

#### Table 23 H.323 Properties

| Field                      | Description                                                                                                    |
|----------------------------|----------------------------------------------------------------------------------------------------|
| G.711 A-law<br>G.711 U-law | Select one of the following packetization values, where fpp is frames per packet:                                                                                                    |
|                            | • 10 fpp (10 ms packetization period, 80 bytes per packet)                                                                                                    |
|                            | • 20 fpp (default; 20 ms packetization period, 160 bytes per packet)                                                                                                    |
|                            | • 30 fpp (30 ms packetization period, 240 bytes per packet)                                                                                                    |
| G.723.1 MaxAudioFrames     | Select the maximum number of audio frames to be<br>transmitted in a packetization period, from 1 fpp to 9<br>fpp, where fpp is frames per packet:                                                                                                    |
|                            | • <b>1 fpp</b> (default; 30 ms packetization period, 24 bytes per packet)                                                                                                    |
|                            | • <b>2 fpp</b> (60 ms packetization period, 48 bytes per packet)                                                                                                    |
|                            |                                                                                                    |
|                            | <ul> <li>9 fpp (270 ms packetization period, 216 bytes per packet)</li> </ul>                                                                                                    |
| G.723.1 SilenceSuppression | Silence suppression (also called Voice Activity<br>Detection or VAD) causes the media gateway to monitor<br>signals for voice activity so that when silence is detected<br>for a specified amount of time, the encoder output is not<br>transmitted across the network in order to avoid using<br>bandwidth for periods of silence. |
|                            | Choose one of the following:                                                                                                    |
|                            | • Enable (default)                                                                                                    |
|                            | • Disable                                                                                                    |
| G.729<br>G.729a            | Select a packetization value from 1 fpp through 10 fpp, where fpp is frames per packet:                                                                                                    |
| G.729b                     | • 1 fpp (10 ms packetization period, 10 bytes per packet)                                                                                                    |
|                            | • 2 fpp (default; 20 ms packetization period, 20 bytes per packet)                                                                                                    |
|                            | · · · · · · · · · · · · · · · · · · ·                                                                                                    |
|                            | <ul> <li>10 fpp (100 ms packetization period, 100 bytes per packet)</li> </ul>                                                                                                    |
| Prefixes                   | Enter a prefix, click add more prefixes if you require additional prefixes.                                                                                                    |

Table 23H.323 Properties (continued)

| Field                                                                                                    | Description                                                                                                    |  |
|----------------------------------------------------------------------------------------------------|----------------------------------------------------------------------------------------------------|--|
| Note Specify at least one prefix                                                                           |                                                                                                    |  |
| EISUP                                                                                                    | L. C. C. C. C. C. C. C. C. C. C. C. C. C.                                                                                                    |  |
| Incoming Calling Name Display                                                                              | Select this to display the calling name of incoming calls.<br>The default is disabled.                                                                                                    |  |
| Outgoing Calling Name Display                                                                              | Select this to display the calling name of outgoing calls.<br>The default is disabled.                                                                                                    |  |
| Incoming Connected Number Display                                                                          | Select this to display the connected number of incoming connected calls. The default is disabled.                                                                                                    |  |
| Outgoing Connected Number Display                                                                          | Select this to display the connected number of outgoing connected calls. The default is disabled.                                                                                                    |  |
| Wait For Answer Timer                                                                                      | Indicates the timer duration in seconds.                                                                                                    |  |
| Dial Plan                                                                                                  | Select a dial plan from the menu.                                                                                                    |  |
| H323 Signaling Links and Paths Status                                                                      |                                                                                                    |  |
| Transport Link 1 (h323- <i>transport link number</i> -ip)<br>Transport Link 2 (h323- <i>transport link</i> | If your Cisco EGW 2200 is running in a fault-tolerant<br>configuration, and the H.323 interface on the peer is<br>configured and running properly, two transport links<br>and signaling paths are displayed in this window. |  |
| number-ip)<br>Signaling Path 1 (h323-signal path<br>number-path)                                           | Select one of the following:<br>• In Service                                                                                                    |  |
| Signaling Path 2 (h323-signal path<br>number-path)                                                         | • Out of Service<br>If you activate transport link 1 or 2, its corresponding<br>signaling path (1 or 2) is activated as well, and vice<br>versa. Both the transport link and signaling path will be<br>in the same state.   |  |
| Call Trace (30 minutes)                                                                                    |                                                                                                    |  |
| Signaling Path 1 (h323-signal path number-path)                                                            | Run a thirty minute call trace on the signaling path.<br>Select one of the following:                                                                                                    |  |
| Signaling Path 2 (h323-signal path number-path)                                                            | ON     OFF                                                                                                    |  |
|                                                                                                    | The second signaling path is visible if it has been configured.                                                                                                    |  |

Table 23H.323 Properties (continued)

# **CTI Manager**

I

| Field                   | Description                                                                                                    |
|-------------------------|----------------------------------------------------------------------------------------------------|
| CTI Manager             | Enter a name that is up to 10 alphanumeric characters and does not contain dashes (-).                                                                                                    |
| Description             | Enter up to 20 characters; use this field to indicate the function of this interface in your network.                                                                                                    |
| CTI Manager Version     | Enter the version of CTI Manager that you are running.                                                                                                    |
|                         | Cisco EGW 2200 supports version 5 of CTI Manager.                                                                                                    |
|                         | Note The CTI Manager version may be different from the version of Cisco CallManager on your system.                                                                                                    |
| Signaling Status        | Activate or deactivate the CTI path by selecting one of the following:                                                                                                    |
|                         | • In Service                                                                                                    |
|                         | Out of Service                                                                                                    |
| Call Trace (30 minutes) | Enables tracing of calls on this interface. Select one of the following:                                                                                                    |
|                         | • ON                                                                                                    |
|                         | • OFF                                                                                                    |
|                         | Note Since the signaling path is common to all AXL<br>servers and CTI Managers in a Cisco<br>CallManager cluster, and Cisco EGW 2200<br>supports one Cisco CallManager cluster only,<br>starting a call trace from either the AXL server or<br>CTI Manager traces all calls to the Cisco<br>CallManager cluster. |
| Network Information     |                                                                                                    |
| Local Interface         | Select the EGW host interface used to communicate with the CTI manager:                                                                                                    |
|                         | • EGW_IP_Addr1                                                                                                    |
|                         | • EGW_IP_Addr2                                                                                                    |
|                         | The two interfaces in this menu correspond to the two IP addresses on the Platform Status page of Cisco Platform Administration.                                                                                                    |
| CTI Manager IP Address  | Enter the IP address of the CTI Manager in Cisco<br>CallManager.                                                                                                    |
| IP Route                | • If the CTI manager is on the same subnet as Cisco EGW, select <b>Local Route</b> .                                                                                                    |
|                         | • If the CTI manager is on a different subnet, select from one of the IP routes in the drop-down menu.                                                                                                    |

Table 24 CTI Manager Properties

| Field                                 | Description                                                                                                    |
|---------------------------------------|----------------------------------------------------------------------------------------------------|
| Port                                  | Displays the default port number 2748.                                                                                               |
| Properties                            |                                                                                                    |
| Callback Timeout when Next Used (min) | Enter the timeout value for the CallBack when Next Used feature. Enter a value in the range 100 to 1500 minutes; the default is 180. |
| Callback Timeout when Next Free (min) | Enter the timeout value for the CallBack when Next Free feature. Enter a value in the range 60 to 180 minutes; the default is 180.   |
| Maximum Callbacks Queued              | Enter the maximum number of CallBack requests that can<br>be queued. Enter a value in the range 1 to 50; the default<br>is 10.       |
| CTI Manager Username                  | Enter the user name that is configured on the CTI<br>Manager in Cisco CallManager.                                                   |
| CTI Manager Password                  | Enter the password (for the user name) that is configured<br>on the CTI Manager in Cisco CallManager.                                |
| Re-type Password                      | Verify the password.                                                                                                    |

1

 Table 24
 CTI Manager Properties (continued)

## **AXL Servers**

| Field                 | Description                                                                                                    |
|-----------------------|----------------------------------------------------------------------------------------------------|
| AXL Server Name       | Enter a name that is up to 10 alphanumeric characters and does not contain dashes (-).                                              |
| Description           | Enter up to 20 characters; use this field to indicate the function of this server in your network.                                  |
| Signaling Status      | Activate or deactivate the AXL server path by selecting one of the following:                                                       |
|                       | In Service                                                                                                    |
|                       | Out of Service                                                                                                    |
| Local Interface       | Select the EGW host interface used to communicate with the AXL server:                                                              |
|                       | • EGW_IP_Addr1                                                                                                    |
|                       | • EGW_IP_Addr2                                                                                                    |
|                       | The two interfaces in this menu correspond to the two IP addresses<br>on the Platform Status page of Cisco Platform Administration. |
| AXL Server IP Address | Enter the IP address of the AXL server in Cisco CallManager.                                                                        |

Table 25AXL Servers Properties

| Field                   | Description                                                                                                    |
|-------------------------|----------------------------------------------------------------------------------------------------|
| IP Route                | • If the AXL server is on the same subnet as Cisco EGW 2200, select <b>Local Route</b> .                                                                                                    |
|                         | • If the AXL server is on a different subnet, select one of the IP routes in the drop-down menu.                                                                                                    |
| Port                    | Displays the default port number 80.                                                                                                    |
| Call Trace (30 minutes) | Enables tracing of calls on this interface. Select one of the following:                                                                                                    |
|                         | • ON                                                                                                    |
|                         | • OFF                                                                                                    |
|                         | Note Since the signaling path is common to all AXL servers and CTI Managers in a Cisco CallManager cluster, and Cisco EGW 2200 supports one Cisco CallManager cluster only, starting a call trace from either the AXL server or CTI Manager traces all calls to the Cisco CallManager cluster. |
| AXL Server Username     | Enter the user name that is configured on the AXL server in Cisco Call Manager.                                                                                                    |
| AXL Server Password     | Enter the password (for the user name) that is configured on the AXL server in Cisco Call Manager.                                                                                                    |
| Re-type Password        | Verify the password.                                                                                                    |

# **Unity Interfaces**

SIP

ſ

I

| Table 26 | SIP Pronerties |
|----------|----------------|
|          | Sil Troperties |

| Field                     | Description                                                                                                    |
|---------------------------|----------------------------------------------------------------------------------------------------|
| Dial Plan                 | Select a dial plan to be used for calls on the SIP interface.                                                                        |
| Enable Virtual IP Address | • If you entered SIP wizard virtual addresses during Cisco EGW installation, the value true is displayed in this field.              |
|                           | • If you left the SIP wizard virtual address fields empty during Cisco EGW installation, the value false is displayed in this field. |
| Virtual IP Address 1      | This field is displayed only if the Enable Virtual IP Address field contains a value of true.                                        |
|                           | Enter the first virtual IP address to be used in the SIP failover configuration.                                                     |

| Field                        | Description                                                                                                    |
|------------------------------|----------------------------------------------------------------------------------------------------|
| Virtual IP Address 2         | This field is displayed only if the Enable Virtual IP Address field contains a value of true.                                                                        |
|                              | (Optional.) Enter the second virtual IP address to be used in the SIP failover configuration.                                                                        |
| Transport Link 1 (sip-link1) | Select one of the following:                                                                                                    |
| Transport Link 2 (sip-link2) | In Service                                                                                                    |
|                              | Out of Service                                                                                                    |
|                              | The second transport link is optional depending on the number of Cisco EGW interfaces or virtual IP interfaces.                                                      |
|                              | Note If a SIP phone is on the same subnet as Cisco EGW, and the SIP link is disabled, the phone cannot be accessed by the second SIP link (if present) on Cisco EGW. |
|                              | Recommendation: Install SIP on a different subnet.                                                                                                    |
| Call Trace (30 minutes)      | Enables tracing of calls on this interface. Select one of the following:                                                                                             |
|                              | • ON                                                                                                    |
|                              | • OFF                                                                                                    |

1

Table 26 SIP Properties

# **Unity/Proxy Servers**

| Table 27 | Unity/Proxy Servers Properties |
|----------|--------------------------------|
|----------|--------------------------------|

| Field                  | Description                                                                                                    |
|------------------------|----------------------------------------------------------------------------------------------------|
| Server Name            | Enter a name that is up to 10 alphanumeric characters and does not contain dashes (-).                                                                                                    |
| DNS Name or IP Address | <ul> <li>Enter a URL containing the domain name server (DNS) name or IP address for either the Cisco Unity server or the proxy server.</li> <li>Note If you are using a proxy server, enter the DNS name or IP address of the proxy server in this field. Then, from the proxy server, configure the connection between the proxy server and the Cisco Unity server.</li> </ul> |
| SIP Port Number        | Enter the port number on the SIP server. The default is 5060.                                                                                                    |
| SIP Version            | Select a version from the drop-down menu.                                                                                                    |

# **Dial and Route Plans**

## **Standard Route Plans**

| Field                   | Description                                                                                                   |
|-------------------------|----------------------------------------------------------------------------------------------------|
| Name                    | Enter an alphanumeric name that is up to 15 characters.<br>Cisco EGW adds the -std suffix.                    |
| Random Distribution     | Select this to distribute calls among random routes in a route plan, and thereby balance traffic.             |
|                         | If this box is not checked, sequential distribution (default) is in effect.                                   |
| Sequential Distribution | Select this to distribute calls among a sequential selection of routes.                                       |
|                         | Default behavior is to randomly select routes in a route plan,<br>and thereby balance traffic.                |
| Available Routes        | Displays the routes that were created when adding gateways, the H.323 interface, and Unity server interfaces. |

Table 28Standard Route Plans Properties

# Time of Day Route Plans

Γ

| Table 29 | Time of Day Route Plans Properties |
|----------|------------------------------------|
| Table 29 | Time of Day Route Plans Properties |

| Field              | Description                                                                                   |
|--------------------|-----------------------------------------------------------------------------------------------|
| Name               | Enter an alphanumeric name that is up to 15 characters. Cisco EGW 2200 adds the -tod suffix.  |
| Default Route Plan | Select a route plan from the drop-down list.                                                  |
|                    | This selection is used if the route plan selected later does not fit the selected time range. |
| Days of Week       | Select the days on which this time-of-day route will be used.                                 |
| Start Time         | Enter a start and end time in the format hh:mm                                                |
| End Time           | Where:                                                                                        |
|                    | • hh—the hour                                                                                 |
|                    | • mm—minutes in 15-minute increments                                                          |
|                    | Example: 09:15, 16:45.                                                                        |
| Route Plans        | Select a route plan from the drop-down list.                                                  |

# **Dial Plans**

| Field                 | Description                                                                                                    |
|-----------------------|----------------------------------------------------------------------------------------------------|
| Name                  | Enter a name that is up to four alphanumeric characters and does not contain dashes (-).                                                                   |
| CCM MWI On<br>Number  | Enter the phone number which will turn on the Message Waiting Indication (MWI) light when a message is left on this line.                                  |
|                       | Note This number should also be provisioned on Cisco CallManager.                                                                                          |
|                       | If you do not specify a number, Cisco EGW 2200 will not support MWI interworking from a DPNSS TDM-based voice mail system to the Cisco CallManager phones. |
| CCM MWI Off<br>Number | Enter the phone number which turn off the Message Waiting Indication light on IP phones.                                                                   |
|                       | Note This number should also be provisioned on Cisco CallManager.                                                                                          |
|                       | If you do not specify a number, Cisco EGW 2200 will not support MWI interworking from a DPNSS TDM-based voice mail system to the Cisco CallManager phones. |
| Calling Numbers       |                                                                                                    |
| Digit String          | Enter one of the following:                                                                                                    |
|                       | • Phone number (example: 703 444 555)                                                                                                    |
|                       | • Prefix (example: 703)                                                                                                    |
|                       | Note If you enter a digit string, you must enter information in either the Digits to Remove or Prefix Digit String field, but not both.                    |
| Digits to Remove      | Enter a number from 0 through 32.                                                                                                    |
|                       | To remove the entire number, regardless of the number of digits it contains, enter the value "99"                                                          |
| Prefix Digit String   | (Optional.) Enter a string to prefix to the digit string (phone number).                                                                                   |
| Add more numbers      | Click this to add rows to the Calling Numbers table. You can enter up to 1000 phone numbers.                                                               |
| Called Numbers        | ·                                                                                                    |
| Digit String          | Enter one of the following:                                                                                                    |
|                       | • Phone number (example: 703 444 555)                                                                                                    |
|                       | • Prefix (example: 703)                                                                                                    |
|                       | <b>Note</b> If you enter a digit string, the Digits to Remove and Prefix Digit String fields are optional, but you must select a route plan.               |
| CCM MWI               | Check this to send a message waiting indication (MWI) to the Cisco<br>CallManager (CCM) MWI on and off numbers.                                            |

I

Table 30Dial Plans Properties

| Field               | Description                                                                                                    |
|---------------------|----------------------------------------------------------------------------------------------------|
| Digits to Remove    | (Optional.) Enter a number from 0 through 32.                                                                                                    |
|                     | To remove the entire number, regardless of the number of digits it contains, enter the value "99"                                                    |
| Prefix Digit String | (Optional.) Enter a string to prefix to the digit string (phone number).                                                                             |
| Route Plan          | Select a route plan from the drop-down menu. This can be either a standard route plan (ends with -std) or a time-of-day route plan (ends with -tod). |
| Add more numbers    | Click this to add rows to the Called Numbers table. You can enter up to 1000 phone numbers.                                                          |

Table 30Dial Plans Properties (continued)

# Diagnostics

## Alarms

ſ

| Column        | Description                                                                                                    |
|---------------|----------------------------------------------------------------------------------------------------|
| Select        | Select the alarms that you will diagnose.                                                                                                    |
| EGW Component | Indicates the component on which the alarm occurred.                                                                                                    |
| Date and Time | Indicates the date and time when the alarm occurred.                                                                                                    |
| Category      | Displays the alarm message. For an explanation of these alarms, see Cisco EGW Alarms.                                                                                                    |
| Severity      | Displays one of the following:                                                                                                    |
|               | • CR (critical)—Indicates that a critical problem has<br>occurred and the active server will switch over to the<br>standby server (if the Cisco EGW 2200 is running in a<br>duplex configuration). Clear these alarms immediately. |
|               | • MJ (major)—Indicates that a problem is disrupting service.<br>Major alarms differ from critical alarms in that they do not<br>cause a server switch over. Clear these alarms immediately.                                        |
|               | • MN (minor)—Indicates that a problem has occurred that should be noted and cleared as soon as possible.                                                                                                    |
|               | • I (Information)—Indicates statistical or otherwise informational messages from the Cisco EGW 2200 that do not affect system operation.                                                                                           |
| MGC/H323      | Identifies the component where the alarm is generated.                                                                                                    |

#### Table 31Alarms Properties

# **Call History**

| Field                                           | Description                                                                                                    |  |
|-------------------------------------------------|----------------------------------------------------------------------------------------------------|--|
| From (yyyy-mm-dd<br>hh:mm:ss)<br>To (yyyy-mm-dd | Enter the duration (beginning and ending date and time) of calls to be displayed. Example: (From) 2004-04-25 16:24:20; (To) 2004-05-03 15:07:49.  |  |
| hh:mm:ss)                                       | <b>Note</b> If the From date or time is later than the To date or time, the number of calls returned is 0.                                        |  |
| Search Pattern                                  | Select one item from the first menu:                                                                                                    |  |
|                                                 | All Calls                                                                                                    |  |
|                                                 | • Call Ref ID—Unique ID assigned by Cisco EGW 2200.                                                                                               |  |
|                                                 | Calling Number—Source of the phone call.                                                                                                    |  |
|                                                 | • Called Number—Destination of the phone call.                                                                                                    |  |
|                                                 | Select one item from the second menu:                                                                                                    |  |
|                                                 | • Equals—Selects a search for an exact match.                                                                                                    |  |
|                                                 | • Starts with—Selects a search for a range of numbers.                                                                                            |  |
|                                                 | In the third field, enter one of the following:                                                                                                   |  |
|                                                 | Complete or partial call reference ID                                                                                                    |  |
|                                                 | Complete or partial phone number                                                                                                    |  |
|                                                 | • Null—Suppresses display of the call history unless you fill out the search criteria.                                                            |  |
|                                                 | Note To display all calls, select any item in the first menu, the <b>Starts</b> with option in the second menu, and enter " " in the third field. |  |
| Call Ref ID                                     | Displays a unique identifier that is assigned automatically.                                                                                      |  |
| Calling Number                                  | Shows the source of the call.                                                                                                    |  |
| Called Number                                   | Shows the destination of the call.                                                                                                    |  |
| Time Stamp                                      | Shows when the call was started.                                                                                                    |  |
| Duration Minutes                                | Shows call duration.                                                                                                    |  |
| Reason Code                                     | Displays the hexadecimal reason code.                                                                                                    |  |
|                                                 | These reason codes correspond to call results which are explained in Cisco EGW Reason Code Translations.                                          |  |

I

Table 32Call History Properties

# **Collect Diagnostics**

I

| Field         | Description                                             |
|---------------|---------------------------------------------------------|
| Transfer Mode | Choose the transfer mode for the diagnostics file:      |
|               | • Secured (default)                                     |
|               | • Unsecured.                                            |
| Server Name   | Name of a server to which the diagnostics file is sent. |
| User ID       | Name of a user account on the specified server.         |
| Password      | Password for the user account.                          |

Table 33Collect Diagnostics Properties